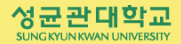

T

# 성균관대학교 2023학년도

# 복학생 안내서

성균관대학교 제55대 총학생회 SRUP

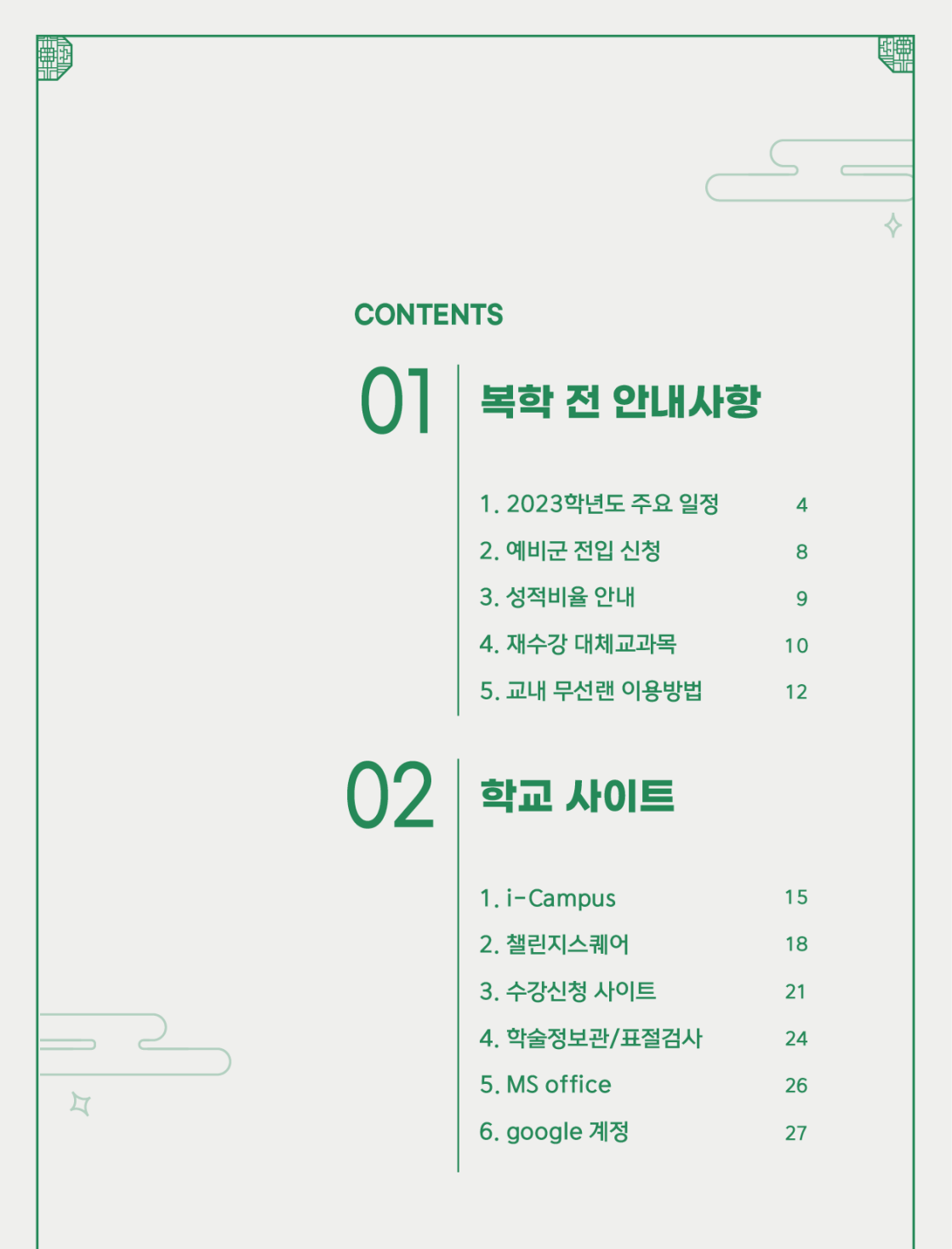

# 0**1.** 복학 전 안내사항

2023학년도 주요 일정
 예비군 전입 신청
 성적비율 안내
 재수강 대체교과목
 교내 무선랜 이용방법

ÐĊ

#### CHAPTER 01

#### 복학 전 안내사항

#### 1. 2023학년도 주요 일정

4

| 월        | 날짜                | 학사내용                                      |
|----------|-------------------|-------------------------------------------|
|          | 2.27.(월)          | 2023학년도 1학기 개시일 / 개강                      |
| <b>0</b> | 2.27.(월)~3.2.(목)  | 학사과정 조기졸업                                 |
| Z        | 2.27.(월)~3.3.(금)  | 수강신청 확인 / 변경                              |
|          | 2.27.(월)~3.3.(금)  | 2023학년도 1학기 추가 등록(분할납부자 포함)               |
|          | 3.8.(수)~3.10.(금)  | 학사과정 학점포기 신청                              |
| 3        | 3.13.(월)~3.24.(금) | 학생제안주간(Student Suggestion Week)           |
|          | 3.15.(수)~3.17.(금) | 학사과정 수강철회 신청                              |
|          | 4.3.(월)~4.5.(수)   | 등록금 분할납부 신청자 2차 등록(4회 분납자)                |
| Л        | 4.17.(월)~4.28.(금) | 학사과정 1학기 중간강의평가                           |
| 4        | 4.24.(월)~4.26.(수) | 등록금 분할납부 신청자 최종(2회 분납자) / 3차(4회 분납자) 등록   |
|          | 4.24.(월)~4.28.(금) | 학사과정 복수전공, 융합트랙, 마이크로디그리 1차 신청            |
|          | 5.15.(월)~5.17.(수) | 등록금 분할납부 신청자 최종 등록(4회 분납자)                |
|          | 5.15.(월)          | 일반휴학 신청 마감기한                              |
| 5        | 5.16.(화)~6.9.(금)  | 재학중 입대휴학자 학점인정 신청가능 입대일                   |
|          | 5.22.(월)~6.2.(금)  | 1학기 기말강의평가                                |
|          | 5.22.(월)~6.2.(금)  | 2023학년도 2학기 학사과정 학석사연계과정 신청               |
|          | 6.5.(월)~6.9.(금)   | 1학기 기말시험                                  |
|          | 6.5.(월)~6.15.(목)  | 1학기 성적입력                                  |
|          | 6.9.(금)           | 1학기 종강                                    |
| L        | 6.10.(토)          | 여름방학                                      |
| Ο        | 6.12.(월)          | 여름 계절수업/도전학기 시작                           |
|          | 6.16.(금)~6.21.(수) | 1학기 성적공시                                  |
|          | 6.26.(월)          | 1학기 성적확정                                  |
|          | 6.30.(금)          | 2023년 8월 졸업예정 학사과정 3품인증 취득증빙 제출기한         |
|          | 7.10.(월)~7.14.(금) | 학사과정 복수전공, 융합트랙, 마이크로디그리 2차 신청(교직복수전공 포함) |
| 7        | 7.17.(월)~7.21.(금) | 2학기 재입학 신청                                |
|          | 7.17.(월)~7.28.(금) | 2학기 복학 신청                                 |
|          | 7.24.(월)~9.1.(금)  | 2학기 일반휴학 신청                               |

|    | 8.14.(월)~8.16.(수)   | 2023학년도 2학기 등록금 분할납부 신청                 |
|----|---------------------|-----------------------------------------|
|    | 8.18.(금)~8.24.(목)   | 2023학년도 2학기 등록 / 분할납부 신청자 1차 등록         |
|    | 8.25.(금)            | 2023년 여름 학위수여식                          |
| 0  | 8.27.(일)            | 여름방학 종료                                 |
| Ο  | 8.28.(월)            | 2023학년도 2학기 개시일 / 개강                    |
|    | 8.28.(월)~8.31.(목)   | 학사과정 조기졸업 신청                            |
|    | 8.28.(월)~9.1.(금)    | 수강신청 확인 / 변경                            |
|    | 8.28.(월)~9.1.(금)    | 2023학년도 2학기 추가 등록(분할납부자 포함)             |
|    | 9.6.(수)~9.8.(금)     | 학사과정 학점포기 신청                            |
|    | 9.11.(월)~9.22.(금)   | 학생제안주간(Student Suggestion Week)         |
| 9  | 9.13.(수)~9.15.(금)   | 학사과정 수강철회 신청                            |
|    | 9.25.(월)            | 건학기념일                                   |
|    | 9.28.(목)            | 공부자탄강일                                  |
|    | 10.2.(월)~10.4.(수)   | 등록금 분할납부 신청자 2차 등록(4회 분납자)              |
| 10 | 10.16.(월)~10.27.(금) | 2학기 중간강의평가                              |
| 10 | 10.23.(월)~10.25.(수) | 등록금 분할납부 신청자 최종(2회 분납자) / 3차(4회 분납자) 등록 |
|    | 10.23.(월)~10.27.(금) | 학사과정 복수전공, 융합트랙, 마이크로디그리 1차 신청          |
|    | 11.13.(월)           | 일반휴학 신청 마감기한                            |
|    | 11.13.(월)~11.15.(수) | 등록금 분할납부 신청자 최종 등록(4회 분납자)              |
| 11 | 11.13.(월)~11.17.(금) | 학사과정 교직과정 신청                            |
|    | 11.14.(화)~12.8.(금)  | 재학중 입대휴학자 학점인정 신청가능 입대일                 |
|    | 11.20.(월)~12.1.(금)  | 2학기 기말강의평가                              |
|    | 11.20.(월)~12.1.(금)  | 학사과정 2024학년도 1학기 학석사연계과정 신청             |
|    | 12.4.(월)~12.8.(금)   | 2학기 기말시험                                |
|    | 12.4.(월)~12.14.(목)  | 2학기 성적입력                                |
|    | 12.8.(금)            | 2학기 종강                                  |
| 10 | 12.9.(토)            | 겨울방학                                    |
| ١Z | 12.11.(월)           | 겨울 계절수업 시작                              |
|    | 12.15.(금)~12.20.(수) | 2학기 성적공시                                |
|    | 12.26.(화)           | 2학기 성적확정                                |
|    | 12.30.(토)           | 2024년 2월 졸업예정 학사과정 3품인증 취득증빙 제출기한       |

\* 일부 학사일정은 수정될 수 있습니다.

\* 자세한 사항은 '성균관대학교 홈페이지-대학생활-성균광장-공지사항'을 참고하시길 바랍니다.

1. 2023학년도 주요 일정 - 수강신청

6

# 1) 전자시간표 오픈 : 2023. 2. 6.(윌)

# 2) 수강신청 일정

| 하이그브   | 등록예정           | 수강신               | 청 일정              |
|--------|----------------|-------------------|-------------------|
| ㅋㄲㅣ푼   | 학기수            | 1학기               | 2학기               |
|        | 3~4학기          | 2.17.(금)          | 8.18.(금)          |
| 하니고서   | 5~6학기          | 2.20.(월)          | 8.21.(월)          |
| 국지과 8  | 7학기 이상         | 2.21.(화)          | 8.22.(화)          |
|        | 신/편입생<br>1~2학기 | 2.22.(수)          | 8.23.(수)          |
| Inboun | d 교환학생         | 2.16.(목)~2.22.(수) | 8.17.(목)~8.23.(수) |
| 대학     | 원과정            | ※주말·공휴일 제외        | ※주말·공휴일 제외        |

\* 수강신청 시간 : 10:00 ~ 22:59

# 3) 수강변경 및 확인기간

| 76        | 가지 기비               | 수강변경                              | 및 확인 일정                            |
|-----------|---------------------|-----------------------------------|------------------------------------|
| TT        | 이피 주군               | 1학기                               | 2학기                                |
|           | 전체 강좌               | 2.27.(월) 08:00 ~<br>3.3.(금) 22:59 | 8.28.(월) 08:00 ~<br>9.1.(금) 22:59  |
| 학사과정<br>· | 수강신청 불가             | 2.28.(화) 17:00 ~<br>3.2.(목) 07:59 | 8.30.(수) 17:00 ~<br>8.31.(목) 07:59 |
| 대학원<br>공통 | 폐반확정일               | 3.6.(월)                           | 9.4.(월)                            |
|           | 폐반강좌 수강생<br>추가 수강신청 | 3.7.(화) 08:00 ~ 22:59             | 9.5.(화) 08:00 ~ 22:59              |

1. 2023학년도 주요 일정 - 1학기 등록

# 1) 등록기간

(1) 일반등록

2023. 2. 17.(금) ~ 2. 23.(목), 2023. 2. 27.(월) ~ 3. 3.(금)

#### (2) 분할납부

**신청 :** 2023. 2. 13.(월) ~ 2. 15.(수) ▶ 학교 홈페이지 『GLS-신청/자격관리 - 등록금분할납부신청』

1차납부: 2023. 2. 17.(금) ~ 2. 23.(목), 2023. 2. 27.(월)~3. 3.(금)

2차납부: 2023. 4. 3.(월) ~ 4. 5.(수)

**3차납부 :** 2023. 4. 24.(월) ~ 4. 26.(수) 〈2회 분할납부자의 2차분 납부기간〉

4차납부: 2023. 5. 15.(월) ~ 5. 17.(수)

#### (3) 초과등록

**감면신청:** 신청없음(수강신청 확정 학점으로 자동 감면 처리) **초과등록대상자 납부:** 2023. 3. 9.(목) ~ 3. 10.(금) 〈전액납부 대상자도 동일〉

# 2) 등록고지서 확인방법

고지서는 2023. 2. 6.(월)부터 조회 및 출력이 가능합니다.

- ▶ [GLS] 학교 홈페이지 → GLS → 학적/개인영역 → 등록/장학 → 등록금고지서출력
- ▶ [학교홈페이지] 홈페이지 하단의 주요서비스 → 등록금고지서출력(재학생)

#### ※ 등록금 납부 후에는 등록금고지서 출력 불가

(등록사실확인서, 교육비납입증명서 출력만 가능)

※ 초과등록 학생은 수강신청 확인변경 기간 종료 후 수강신청 학점으로 등록고지 금액이 정해지며, 2023. 3. 9.(목)부터 고지서 조회 가능합니다.

\* 자세한 사항은 '성균관대학교 홈페이지-대학생활-성균광장-공지사항'을 참고하시길 바랍니다.

# 1) 신고기간

#### 가. 일반 및 군제대 복학생

2. 13.(월) ~ 3. 3.(금) ※ 분할 납부생 / 학자금 대출학생 포함

#### 나. 신입/편입 및 재입학생

2.20.(월) ~ 3.3.(금)

다. 신고방법

학교 홈페이지(GLS) → 신청/자격관리 → 예비군 전입신청

※ 예비군 신고자는 대학/대학원(일반, 전문, 특수) 에 복학 및 등록 후 GLS를 통한 전입신고를 해야만 학생예비군으로서 편성 및 교육훈련 시간단축혜택 가능

# 2) 신고대상

2015년 ~ 2023년 전역자(소집해제자)로서 복학, 신입/편입, 재입학한 예비군 ※ 관련근거: 예비군법 시행령 제5조

# 3. 신고제외 대상

**휴학자, 졸업유예, 유급자, 수료자** 등 **수업연한 초과자**는 대상에서 제외되며 주소지 지역 예비군에 편성되어 관리 (유급학기도 수업이수 학기에 포함)

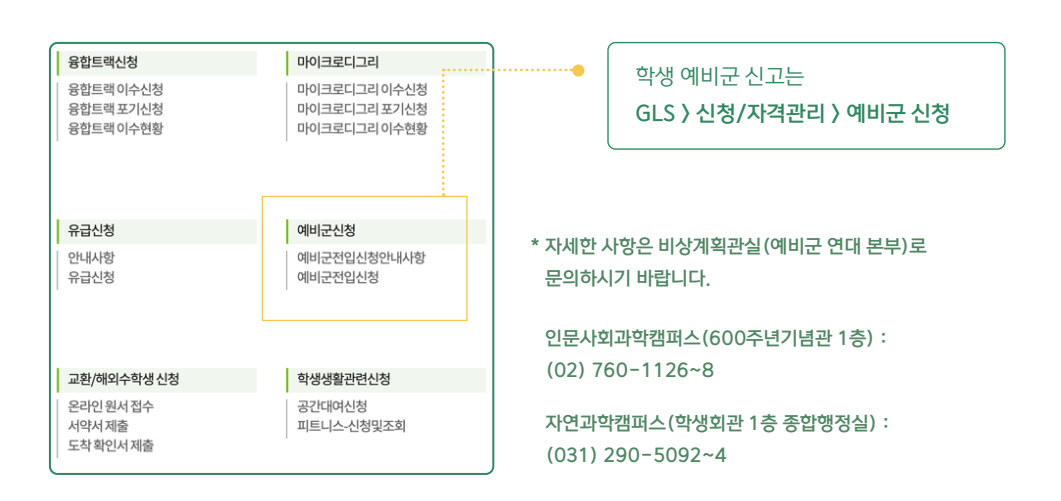

3. 성적비율 안내

'A등급(A+, A) 50% 이내, B등급(B+, B) 90% 이내'가 전체 강의에 적용됩니다.

| 대상 과목/적용 시기                                 | ~2019                        | 2020~2021               | 2022~          |  |
|---------------------------------------------|------------------------------|-------------------------|----------------|--|
| 교양, 전공코어                                    | A등급 30%이내,<br>A등급+B등급 75% 이내 | A등급 40% 이내,             |                |  |
| 전공심화                                        | A등급 40%이내,<br>A등급+B등급 75% 이내 | B등급 이아 사율               | A등급 50% 이내,    |  |
| 수강인원 19명 이하/<br>국제어/교직/글로벌경영<br>등 특성화 학과 전공 | A등급 50%이내,<br>A등급+B등급 90% 이내 | A등급 50%이내,<br>B등급 이하 자율 | A등급+B등급 90% 이내 |  |

\* A등급 : A+, A

\* B등급 : B+, B

\* 위 사항은 [성균관대학교학칙시행세칙]에 개정되어 반영되어 있습니다.

복학 전 안내사항

10

#### 4. 재수강 대체교과목 지정 현황

2020학년도 이후 교과목 폐지 및 신설과 학수번호 변경 등 교육과정에 많은 변화가 있었습니다. 폐지된 교과목은 다음의 대체교과목으로 재수강이 가능합니다.

대체교과목으로 지정된 과목의 수강 여부 및 취득 성적에 따라 학점 인정 상황이 달라지니, 학사공지 내 대체교과목 관련 공지글의 유의사항을 반드시 확인하고 수강신청하시기 바랍니다.

#### - 성균인성-인성

| 구분         | 2020학년도 이전 |      |    |  | 202     | 20학년도 이후 |          |
|------------|------------|------|----|--|---------|----------|----------|
| 영역         | 성균인성-인성    |      |    |  | 성       | 균인성·리더십  |          |
| ru ≠1      | 학수번호       | 교과목명 | 학점 |  | 하ん배공    | 고가모며     | 하저       |
| 내 제<br>고과모 | GEDC011    | 고전읽기 | 2  |  |         | 서그노에     | 918<br>0 |
| 파피극        | GEDC012    | 인성고전 | 2  |  | GEDCUTU | 강판근어     | Z        |

#### - 성균인성-리더십

| 구분<br>영역 | 2020학년도 이전<br>성균인성-리더십 |                 |    | <b>20</b> 2<br>성 | 2 <b>0학년도 이후</b><br>균인성·리더십 |                 |    |
|----------|------------------------|-----------------|----|------------------|-----------------------------|-----------------|----|
|          | 학수번호                   | 교과목명            | 학점 |                  | 학수번호                        | 교과목명            | 학점 |
|          | GEDR013                | 이론리더십           | 2  |                  | GEDR014                     | 실천리더십           | 2  |
| 대체 …     |                        |                 |    |                  |                             |                 |    |
| 교과목      | 학수번호                   | 교과목명            | 학점 |                  | 학수번호                        | 교과목명            | 학점 |
|          | GEDR015                | 앙트레프레너십과<br>리더십 | 2  |                  | GEDC015                     | 앙트레프레너십과<br>리더십 | 2  |
|          |                        |                 |    | •                |                             |                 |    |

#### - 중점교양-창의와사유

| 구분         | 20      | 2021학년도 이전 |    |  | 202     | 21학년도 이후 |          |
|------------|---------|------------|----|--|---------|----------|----------|
| 영역         | 중점      | 중점교양-창의와사유 |    |  |         | 창의       |          |
| FU -U      | 학수번호    | 교과목명       | 학점 |  | 하스배종    | 고가모며     | 하저       |
| 내 세<br>고과모 | GEDT001 | 일반논리학      | 2  |  | CEDTOOS | 채이저나그    | 918<br>2 |
| 포치크        | GEDT002 | 기호논리학      | 2  |  | GEDTION | 3374412  | 2        |
| J          |         |            |    |  |         |          |          |

#### - 중점교양-창의와사유

| 구분  | 20         | 020학년도 이전 |    |  | 202     | 20학년도 이후 |    |
|-----|------------|-----------|----|--|---------|----------|----|
| 영역  | 중점교양-창의와사유 |           |    |  | 창의      |          |    |
|     | 학수번호       | 교과목명      | 학점 |  |         |          |    |
| 대 체 | GEDT003    | 비판적사고     | 2  |  | 학수번호    | 교과목명     | 학점 |
| 교과목 | GEDT004    | 수리적사고     | 2  |  | GEDT006 | 창의적사고    | 2  |
|     | GEDT005    | 통계적사고     | 2  |  |         |          |    |

#### - 중점교양-글로벌

| 구분  | 20      | 020학년도 이전 |    |  | 20      | 20학년도 이후                                 |    |  |  |     |  |  |
|-----|---------|-----------|----|--|---------|------------------------------------------|----|--|--|-----|--|--|
| 영역  | ą       | 중점교양-글로벌  |    |  |         | 중점교양-글로벌                                 |    |  |  | 글로벌 |  |  |
| 대 체 | 학수번호    | 교과목명      | 학점 |  | 학수번호    | 교과목명                                     | 학점 |  |  |     |  |  |
| 교과목 | GEDG003 | 시사영어      | 2  |  | GEDG038 | [[[[[]]] [[]] [[]] [[]] [[]] [] [] [] [] | 2  |  |  |     |  |  |

#### - 균형교양-인간/문화

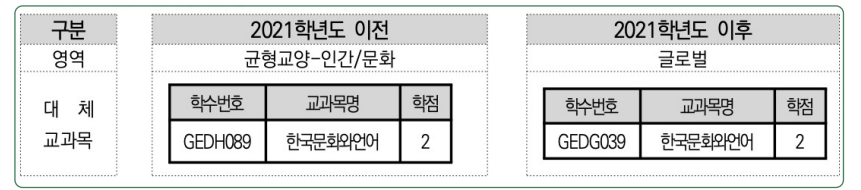

#### - 균형교양-사회/역사

|     | 20         | 121학년노 이선 | 202 | 21학년도 이후 |         |         |    |
|-----|------------|-----------|-----|----------|---------|---------|----|
| 영역  | 균형교양-사회/역사 |           |     |          | 사회/역사   |         |    |
| 대체  | 학수번호       | 교과목명      | 학점  |          | 학수번호    | 교과목명    | 학점 |
| 교과목 | GEDS022    | 가족과생활환경   | 3   |          | GEDS072 | 현대가족의이해 | 3  |

#### - 기초영역-기초자연과학

| 구분<br>영역    | 2020학년도 이전<br>기초자연과학 |            |    | 202<br>[ | 20학년도 이후<br>미래(SW/AI) |    |
|-------------|----------------------|------------|----|----------|-----------------------|----|
|             | 학수번호                 | 교과목명       | 학점 | 학수번호     | 교과목명                  | 학점 |
| 다니 원        | GEDB029              | 프로그래밍기초와실습 | 3  | GEDT019  | 프로그래밍기초와실습            | 3  |
| 네 세<br>고고모모 |                      |            |    | <br>     |                       |    |
| 파피르         | 학수번호                 | 교과목명       | 학점 | 학수번호     | 교과목명                  | 학점 |
|             | GEDB030              | 공학컴퓨터프로그래밍 | 3  | GEDT018  | 공학컴퓨터프로그래밍            | 3  |
| []          |                      |            |    | <br>     |                       |    |

# 1) Window 메뉴얼

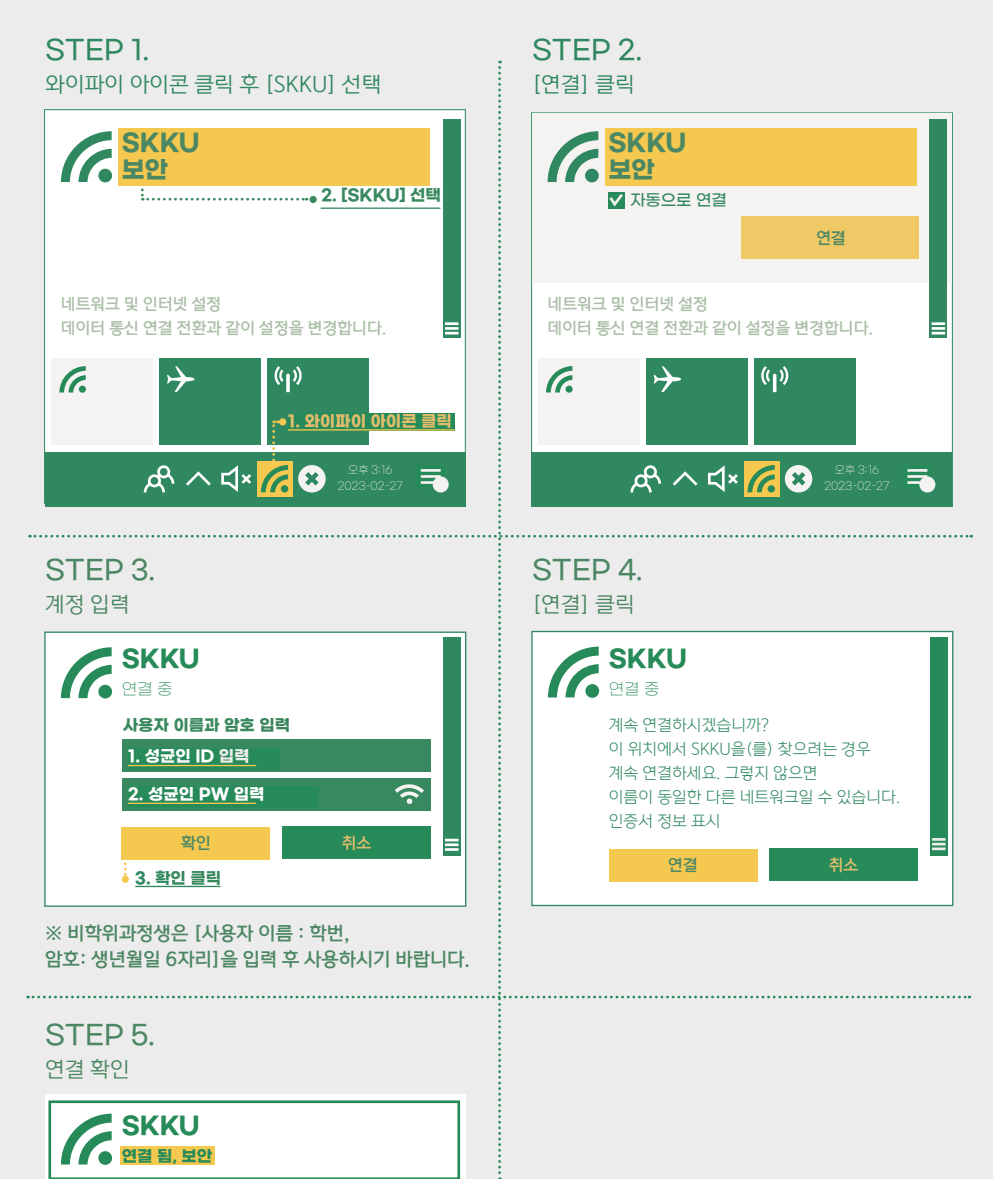

# 2) MAC OS 메뉴얼

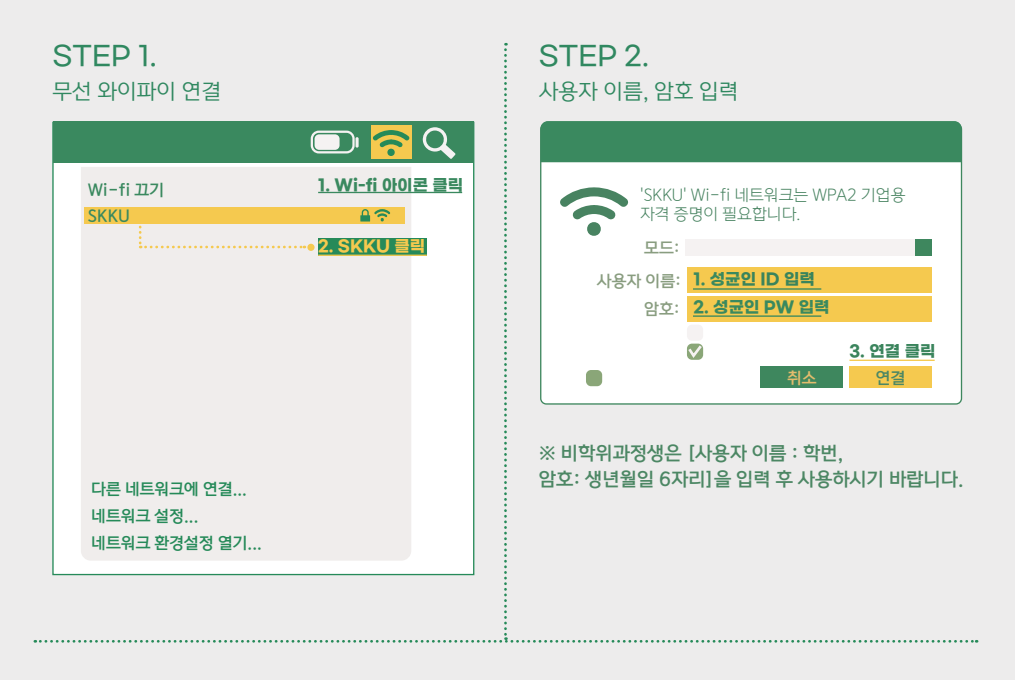

# 자세한 매뉴얼은 아래 링크를 참고하시기 바랍니다.

#### [휴대전화 OS]

- \* Android 매뉴얼 : http://ibook.skku.edu/Viewer/wifi\_android
- \* Android 11 매뉴얼 : http://ibook.skku.edu/Viewer/wifi\_android11
- \* IOS 매뉴얼 : http://ibook.skku.edu/Viewer/wifi\_ios

#### [PC OS]

- \* Windows10 매뉴얼 : http://ibook.skku.edu/Viewer/wifi\_windows10
- \* MAC 매뉴얼 : http://ibook.skku.edu/Viewer/wifi\_mac
- \* Windows7 매뉴얼 : http://ibook.skku.edu/Viewer/wifi\_windows7
- \* Linux CentOS 매뉴얼 : http://ibook.skku.edu/Viewer/wifi\_linux\_centos
- \* Linux Ubuntu 매뉴얼 : http://ibook.skku.edu/Viewer/wifi\_linux\_ubuntu

# 02. 학교 사이트

1. i-Campus 2. 챌린지스퀘어 3. 수강신청 사이트 4. 학술정보관/표절검사 5. MS office 6. google 계정

ÐÖ

#### 1. i-Campus

15

# 1) 접속 방법

| (1) 킹고포털로 접속                                             | 킹고포털 로그인 후 상단 i-Campus  |
|----------------------------------------------------------|-------------------------|
| 《장군관대학교<br>auconversional                                | 메뉴 선택 (i-Campus 자동 로그인) |
|                                                          |                         |
|                                                          | 지 아뉴던기                  |
| (2022 প্রথন্দ্র রেখ&রভ্রস্তর)<br>The Global Leader, SKKU |                         |
| Quick 지메일(@g.skku.edu)                                   | - 개인일정                  |

Q 킹고포털 | https://login.skku.edu/

| (2) 학교 홈페이지 접           | 속                                                       |              |
|-------------------------|---------------------------------------------------------|--------------|
| SKKU Online             | 학교 홈페이지 접속 후 하단 i-Campus<br>메뉴 선택 <b>〉〉 학교 계정으로 로그인</b> | 중명발급         |
| ·교내전화번호 · 캠퍼스맵 · i-Camp | **<br>* 슈퍼컴퓨팅센터 · 오거서 · 인권센터 · 성균인성교육센터 · 불친절신고센터 · 출판부 | • 기숙사 • 카운슬형 |

| (3) i-Campus 사이트                                                                                                    | 로 접속                                                                                                    |                                                |         |         |       |            |             |
|----------------------------------------------------------------------------------------------------|----------------------------------------------------------------------------------------------------|------------------------------------------------|---------|---------|-------|------------|-------------|
| 종성균관대학교, i-Campus                                                                                                    |                                                                                                    | 정보 광장                                          | MOOC    | 비정규 강좌  | 이용안내  | 커뮤니티       | 로그인         |
| 아이캠퍼스 Zoom 사용 문의           • Telephone, 031 - 299 - 4001[운영시간]           • Telephone, 031 - 299 - 4001[운영시간]           • Telephone, 031 - 299 - 4001[운영시간]           • Telephone, 031 - 299 - 4001[운영시간]           • Telephone, 031 - 299 - 4001[운영시간]           • Telephone, 031 - 299 - 4001[운영시간]           • Telephone, 031 - 299 - 4001[운영시간]           • Telephone, 031 - 299 - 4001[운영시간]           • Telephone, 031 - 299 - 4001[운영시간]           • Telephone, 031 - 299 - 4001[운영시간]           • Telephone, 031 - 299 - 4001[운영시간]           • Telephone, 031 - 299 - 4001[운영시간]           • Telephone, 031 - 299 - 4001[운영시간]           • Telephone, 031 - 299 - 4001[운영시간] | 처<br>변경된 iC<br>)) 학교 계<br>7시[온라인강의 시스템 관련<br>페이슈스 비행 비행적 위해 위해 위해<br>제가지는 이번 비행 위해 위해 위해<br>위하는 이번 비행 위해 위해 위해<br>위하는 이번 비행 위해 위해 위해<br>위하는 이번 비행 위해 위해 위해<br>위하는 이번 비행 위해 위해 위해<br>위하는 이번 비행 위해 위해 위해<br>위하는 이번 비행 위해 위해<br>위하는 이번 비행 위해<br>위하는 이번 비행 위하는 이번 비행 위하는 이번 비행 위해<br>위하는 이번 비행 위하는 이번 비행 위해<br>위하는 이번 비행 위해<br>위하는 이번 비행 위해<br>위하는 이번 비행 위해<br>위하는 이번 비행 위해<br>위하는 이번 비행 위해<br>위하는 이번 비행 위해<br>위하는 이번 비행 위해<br>위하는 이번 비행 위해<br>위하는 이번 비행 위하는 이번 비행 위해<br>위하는 이번 비행 위하는 이번 비행 위해<br>위하는 이번 비행 위하는 이번 비행 위해<br>위하는 이번 비행 위하는 이번 비행 위하는 이번 미행 위하는 이번 비행 위하는 이번 비행 위하는 이번 이번 비행 위하는 이번 이번 이번 비행 위하는 이번 이번 비행 위하는 이번 이번 이번 이번 이번 이번 | Campus<br>정으로 로<br>1 윤미<br>Hapura:<br>browser. | 사이트<br> | 로 직접 집  | 접속    | 킹고ID LOGIN | CMS)<br>클라리 |
|                                                                                                    | Q i-Can                                                                                                    | npus A                                         | ·이트     | https:/ | /ican | npus.skk   | u.edu/      |

1. i-Campus

# 2) 이용 방법

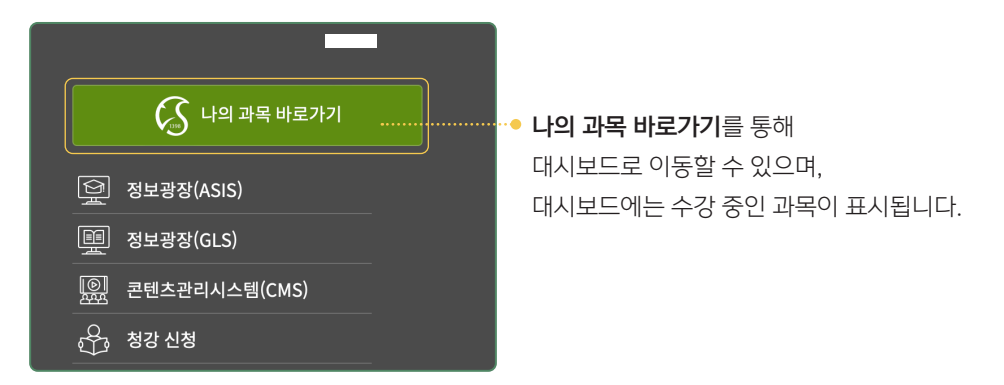

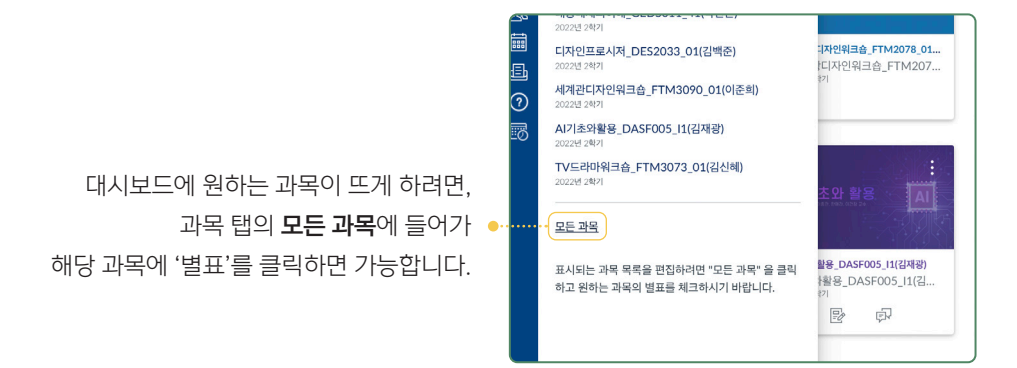

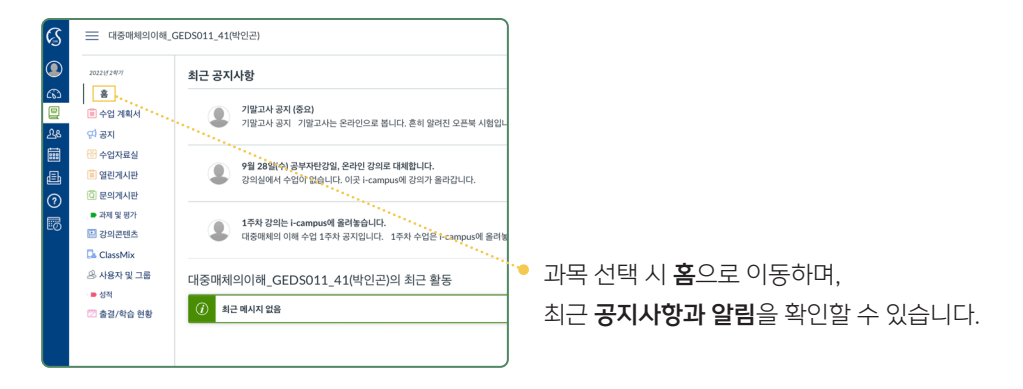

#### 1. i-Campus

| - | - |
|---|---|
|   | 1 |
|   | / |
|   |   |

| 🗐 수업 계획서    |
|-------------|
| 邻 공지 1      |
| 🔁 수업자료실     |
| 📔 열린게시판     |
| 🖸 문의게시판     |
| ▶ 과제 및 평가 2 |
| 🕒 강의콘텐츠3    |
| 🖪 ClassMix  |
| 용 사용자 및 그룹  |
| 🕒 성적        |
| 😇 출결/학습 현황  |
|             |
|             |
|             |

| (1) 공지                                                                 |    |
|------------------------------------------------------------------------|----|
| 기말고사 공지 (중요)                                                           |    |
| 막 모든 섹선<br>기말고사 공지 기말고사는 온라인으로 봅니다. 흔히                                 | 알i |
| 9월 28일(수) 공부자탄강일, 온라인 강의로 대체합니                                         | 다. |
| (2) 과제 및 평가<br>                                                        |    |
| ▼ 지난 과제                                                                |    |
| IT중매체의 이해 1주차 오리엔테이션 중에서 성적평가 관련 부분<br>마감 2022년 12월 9일 오후 11:59 │ ·/1정 |    |
| Ⅰ· 대중매체의 이해 5주 강의<br>마감 2022년 10월 2월 오후 11:59   1/1 집   원료             | _  |
| 😰 대중매체의 이해 1주 강의                                                       |    |
| 각 주차와 차시별 강의, 과제, 퀴즈 등을<br>확인할 수 있습니다.<br>(3) 강의콘텐츠                    |    |
| 강의콘텐츠<br>ClassMix • 04 4주차                                             |    |
| 용 사용자 및 그룹 ▲ 05   <b>5주차</b><br>■ 성적                                   |    |
| · 출경/학습 현황<br>현황 대중에게의 이해 5주 강의<br>MEDM 401877                         |    |
| 각 주차와 차시별 강의, 과제, 퀴즈 등을<br>확인할 수 있습니다.                                 |    |
| 학습 진행 상태: 1시간 18분 37초(100%) 🤡 완료 🤷 🕑 학습상태 확                            | 인  |
| <br>강의 시청 시 '학습 상태 확인' 버튼을 통해                                          | 캐  |

95% 이상 수강 시 출석으로 인정됩니다.

# 1) 제공 서비스

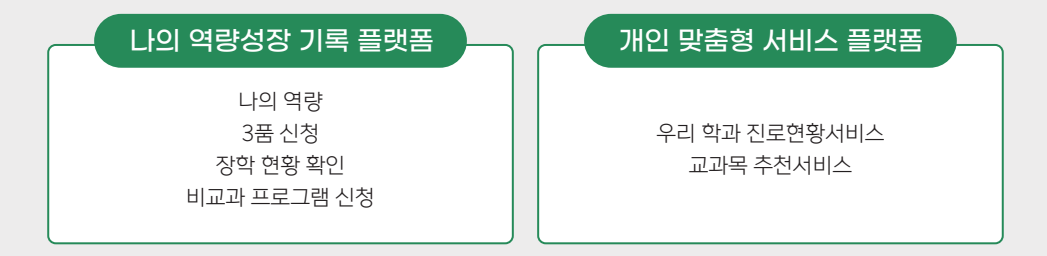

# 2) 접속 방법

| (1) 킹고포털로 접속                            | (2) 챌린지스퀘어 사이트로 접속                           |
|-----------------------------------------|----------------------------------------------|
|                                         | ি গ্রেইরেউরু- প্রথমেনমাস<br>Challenge Square |
|                                         |                                              |
| Q 킹고포틸 I https://login.skku.edu/        | Q 셀린시스퀘어 I https://chsquare.skku.edu/        |
| 킹고포털 로그인 후 챌린지스퀘어 메뉴<br>선택 (사이트 자동 로그인) | 챌린지스퀘어 사이트로 직접 접속<br><b>〉〉 학교 계정으로 로그인</b>   |

2. 챌린지스퀘어

# 3) 이용 방법

(1) 비교과 프로그램

비교과 프로그램 > 비교과 수강관리 > 수강신청 탭에서

개설된 프로그램 목록 및 과목별 상세정보를 확인할 수 있습니다.

|                    | · 성균관대학교 · 챌린지                                                                  | 티스퀘어                      |                             |                               |                                             |           |                  |      |
|--------------------|---------------------------------------------------------------------------------|---------------------------|-----------------------------|-------------------------------|---------------------------------------------|-----------|------------------|------|
|                    | 1 비교과프로그램                                                                       | 학생성공대                     | 시보드   역량                    | 진단   3품인                      | 증 장학활동                                      | 취업/       | 창업활              | 당    |
|                    | 비교과수강관리           학생성공 가이드 조회           추강신청           나의 수강신청 내역<br>교외이수비교과승인산 | 비<br>이<br>이<br>신청         | 교과이수관리<br> 수내역조회<br> 수증명서발급 |                               |                                             |           |                  |      |
|                    | E 수강산청 ×<br>☆ 비고개프로그램 > 비고개 수강관체 > 수강산청<br>개발년도 2023 → 역왕구분 관제<br>otal 1/4      | *         운영상태         신청 | ▼ 프로그행정                     |                               | 芝創                                          |           |                  |      |
|                    | 개설년도 역량구분<br>2023 기업가정신 # 기능성 화장품 개                                             | 프로그램명<br>밝창업특강            | 차수/분반<br>01/01              | 운영기간<br>2023/02/10~2023/02/10 | 신청기간<br>2023/02/01 09:00 ~ 2023/02/08 15:00 | 수강료<br>무료 | 신청/정원<br>20/20   | 신청상태 |
|                    | 2023 자기주도성 ● [Life UNIC] 천연                                                     | 물 유래 소재 의약풍 및 제풍 개발 8     | 27 01/01                    |                               | /02/08 16:00                                | 무료        | 16/18<br>229/120 | 신청하기 |
| 신청기                | 기간                                                                              | 수강료                       | 신청/정원                       | 신청상태                          | 123/02/09 23:00                             | 무료        | 408 / 120        | 신청하기 |
| 2023/02/01 09:00 ~ | 2023/02/08 15:00                                                                | 무료                        | 20 / 20                     | 신청하기                          |                                             |           |                  |      |
| 2023/01/31 15:30 ~ | 2023/02/08 16:00                                                                | 무료                        | 16/18                       | 신청하기                          |                                             |           |                  |      |
| 2023/02/07 10:00 ~ | 2023/02/09 23:00                                                                | 무료                        | 229 / 120                   | 신청하기                          |                                             |           |                  |      |
| 2023/02/07 10:00 ~ | 2023/02/09 23:00                                                                | 무료                        | 408 / 120                   | 신청하기                          |                                             |           |                  |      |

\* 신청기간 내 신청하기 버튼을 통해 선착순 수강신청이 가능합니다.

# (2) 비교과 이수관리

#### 비교과 프로그램 > 비교과 이수관리 > 이수내역조회 탭에서

이수한 비교과 프로그램 내역을 확인할 수 있으며, 이수증명서 발급도 가능합니다.

| <b>S</b>        | 균관대학교   <b>챌린지스</b>                              | 퀘어                    |                   |                        |                    |               |              |
|-----------------|--------------------------------------------------|-----------------------|-------------------|------------------------|--------------------|---------------|--------------|
|                 | 비교과프로그램                                          | 학생성공대시보드              | 역량진단              | : 3품인증                 | 장학활동               | 취업/창          | )<br>업활동     |
|                 | 비교과 수강관리                                         | 2 비교과이수               | 관리                |                        |                    |               |              |
|                 | 학생성공 가이드 조회<br>수강신청<br>나의 수강신청 내역<br>교외이수비교과승인신청 | 3 이수내역조               | 회                 |                        |                    |               |              |
|                 | <del>≎</del> ₩9조회 ×                              |                       |                   |                        |                    |               |              |
| 会 비교가프로<br>개설년도 | 고명 > 비교과 이수관리 > 이수내역조회<br>2021 ▼ 역왕구분 전체         | ▼ 조約                  |                   |                        |                    |               |              |
| Total 1/1       |                                                  |                       |                   |                        |                    |               |              |
| 이수년<br>202      | 1도 역량구분<br>1 기업가정신 ESG Ventur                    | 프로그램명<br>e 크라우드 펀딩 교육 | T 차수 / 분<br>01/01 | 환 운영기<br>2021/07/06~20 | 간 프로그<br>121/07/29 | 1혐 평가 결과<br>P | 이수시간<br>30시간 |

## (3) 3품 인증

3품 인증 탭에서 각 품의 취득 신청을 할 수 있으며,

취득 현황 또한 확인할 수 있습니다.

| 성 균 관 대 학교   <b>챌린지스퀘어</b>                                                      |                         |                         |                                       |                        |            |                                    |              |                                       |             |
|---------------------------------------------------------------------------------|-------------------------|-------------------------|---------------------------------------|------------------------|------------|------------------------------------|--------------|---------------------------------------|-------------|
| ☆   비교과프로그램   학·                                                                | 생성공대                    | 시보드                     | 역량진단                                  | 3품                     | 인증         | 장학활동                               | 취            | 업/창업                                  | 활동          |
| <b>인성인증</b><br>인성인증 취득 현황 및 신청                                                  |                         | <b>글로벌인</b> 증<br>글로벌(국) | 5<br>제품)인증 취득 (                       | 변황및신                   | 신청         | <b>창의인증</b><br>창의인증취:<br>창의인증교:    | 득현황멸<br>외인증ㅅ | 니신청<br> 험신청                           |             |
| 인증시                                                                             |                         |                         |                                       |                        |            |                                    |              | 인증                                    | 시           |
| ☆   비교과프로그램   학생성공대시보드   역량진단<br>= 이사이즈최드하의 ✓ 글글방(글패프)이즈최 ✓ 최                   | 3품인증                    | 장학활동   취업/칭             | ☆   t                                 | 비교과프로그                 | 램   학생성공   | 대시보드   역량진단                        | 는   3품인증     | · · · · · · · · · · · · · · · · · · · | 취업/창        |
| ■ 12613 개혁128 x- A 공조원(학생8)(25 %- A 3<br>☆ 3동인증 > 글로벌인증 > 글로벌(국제동)인증 취득 현황 및 신청 | 928 <del>11</del> 28 x- | ^                       | · · · · · · · · · · · · · · · · · · · | 장신당 위액면동<br>중 > 인성인증 > | ·인성인증 취득현황 | 월 <b>(국제율)(2영 위. · · ·</b><br>및 신청 | 상의간당 위탁 면    | 8% ×                                  |             |
|                                                                                 | 글로벌인증상세                 | પાલ                     |                                       |                        |            | (and a second                      | 인성인중:        | ક્ષાપાલ                               |             |
| 글로벌인증                                                                           | 자격중등록                   |                         | 인신                                    | 성 인증                   |            |                                    | 사회봉사업        | 191                                   |             |
|                                                                                 | 취득구분                    | TOEIC                   |                                       | -                      |            |                                    | 순번           | 제출학년도                                 | 제출학기        |
| 인증현황                                                                            | 청부파일                    | IMG_0134.JPG            | 인증현                                   | 황                      |            |                                    | 1            | 2022                                  | 2학기         |
| 자격등록 취득                                                                         | 국제연구/해외환                | 사활동                     | 人参加                                   | ч                      |            |                                    | 2            | 2021                                  | 겨울학기<br>2학기 |
|                                                                                 | 취득자격                    |                         | 248                                   | [사시간계                  | 15 시간      |                                    | 4            | 2020                                  | 2017        |
| 국제연구/해외봉사활동                                                                     | 804(0)92                |                         | 29                                    | [사시간계                  | 10 시간      |                                    | 5            | 2020                                  | 2락기         |
| 해외학습/해외문화체험 0시간 / 3시간                                                           |                         |                         |                                       | 记录列                    | 25 시간      |                                    | 6            | 2020                                  | 2학기         |
|                                                                                 | 해외학습/해외문                | 화제험                     |                                       |                        |            |                                    | 8            | 2020                                  | 2017        |
|                                                                                 | 학년도                     | 町71                     | 자기법                                   | 전                      |            |                                    |              | 2.200                                 | 2.411       |
|                                                                                 |                         |                         | 이수니                                   | 12221                  | 0 시간       |                                    | -            | 604                                   |             |

CHAPTER 02

21

3. 수강신청 사이트

# 1) 과목 열람

(1) 접속 방법

GLS 로그인 후 수업영역 > 전자시간표

>> 학사-전공과목, 학사-교양/기타과목, 학사 DS과목 / 책가방

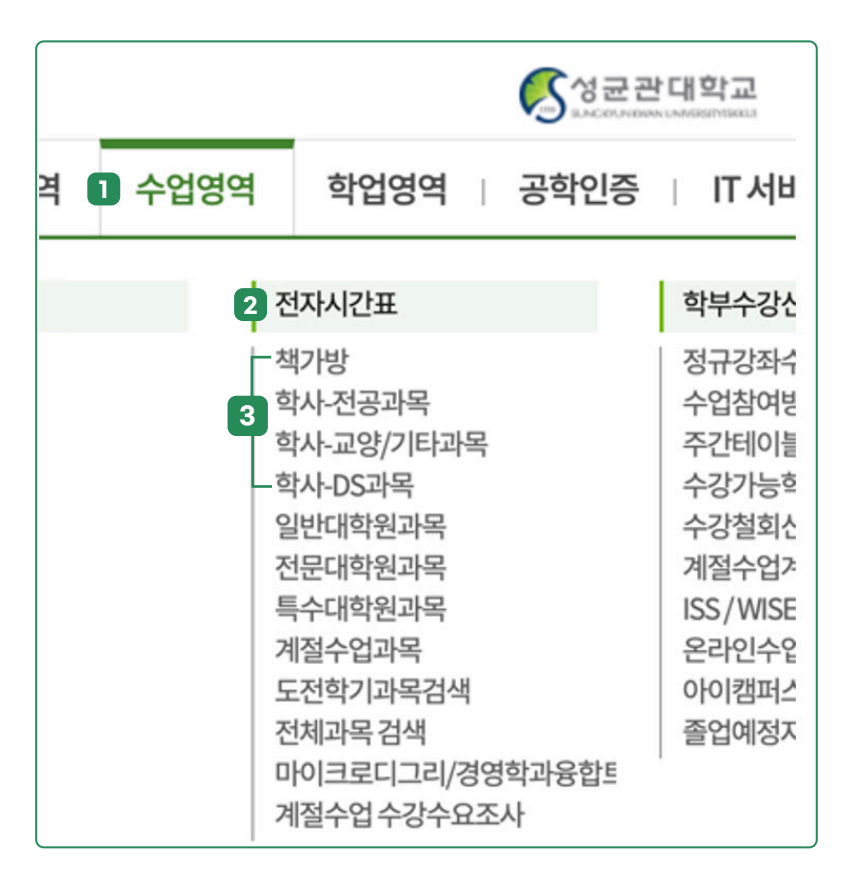

## (2) 이용 방법

#### 가. 원하는 과목 담기

**학사-전공과목, 학사-교양/기타과목, 학사 DS과목**에서 원하는 과목을 담습니다.

| 를 학사                                   | -전공과목 🛛 🗡                                                           |                                                            |                                                                    |                                                                                                    |                                  |                                            |                                                               |          |                |
|----------------------------------------|---------------------------------------------------------------------|------------------------------------------------------------|--------------------------------------------------------------------|----------------------------------------------------------------------------------------------------|----------------------------------|--------------------------------------------|---------------------------------------------------------------|----------|----------------|
| 倉 수업영역                                 | > 전자시간표 > 학/                                                        | 나-전공과목                                                     |                                                                    |                                                                                                    |                                  |                                            |                                                               | 4        | 우의사항확인         |
| 년도학7                                   | 1 2023학년도                                                           | 1학기 👻 🎙                                                    | 전체                                                                 | ▼ 주관학부(대학) 정보통신대학                                                                                                    | ▼ 학과.전공                          | 전자전기공학부                                    |                                                               | ×        | 조회             |
| 0-1=1                                  |                                                                     | 0.0244 0                                                   | r compos                                                           |                                                                                                    |                                  |                                            |                                                               |          |                |
|                                        |                                                                     |                                                            |                                                                    |                                                                                                    |                                  |                                            |                                                               |          |                |
| * 영역구님<br>Total 1 / 10                 | 분3 : 2021학번 이후<br>9                                                 | E (전공코어/전공심화/실                                             | 실험실습) / 영역구분                                                       | 2 : 2013~2020학변 (전공핵심/전공일반/실험실습)                                                                                                    |                                  |                                            |                                                               |          |                |
| * 영역구!<br>Total 1 / 10                 | 분3 : 2021학번 이후<br>)9<br>학위과정                                        | : (전공코어/전공심화/실<br>영역구분3                                    | 실험실습) / 영역구분<br>학수번호                                               | 2 : 2013-2020학변 (전공액심/전공일반/실험실습)<br>교과목명                                                                                                    |                                  | T                                          | 담당교수                                                          |          |                |
| ※ 영역구!<br>Total 1 / 10<br>책가방 담기       | 분3 : 2021학번 이후<br>29<br>합위과정<br>캠퍼스                                 | : (전공코어/전공심화/실<br>영역구분3<br>영역구분2                           | 실험실습) / 영역구분<br>학수번호<br>학점(시수)                                     | 2 : 2013-2020학년 (전공액성/전공일반/실험실습)<br>교과목명<br>수업요시및강의실                                                                                                    | 수입형태                             | T                                          | 담당교수<br>수업운영방식                                                |          | 첫주 첫수 언 동영상    |
| ※ 영역구!<br>Total 1 / 10<br>책가방 담기       | 분3 : 2021학번 이후<br>19<br>학위과정<br>캠페스                                 | (전공코어/전공심화/실<br>영역구분3<br>영역구분2<br>강좌정보                     | (함실습) / 영역구분<br>학수번호<br>학점(시수)                                     | 2 : 2013-2020학법 (친공백성/친공일반/실험실습)<br>교과목명<br>수업요시및강역실                                                                                                    | 수업형태<br>비고                       | T                                          | 담당교수<br>수업운영방식                                                |          | 첫주 첫수<br>업 동영상 |
| ※ 영역구!<br>Total 1 / 10<br>책가방 담기       | 문3 : 2021학번 이후<br>19<br>행위과정<br>행피스<br>학사/석사                        | : (전공코어/전공심화/실<br>영역구분3<br>영역구분2<br>강좌정보                   | (험실습) / 영역구분<br>학수번호<br>학점(시수)<br>ECE4223-41                       | 2 : 2013-2020학명 (전공백상/전공일반/설정실습)<br>교차북명<br>수업요시및강의실<br>반도체공장기술<br>Semiconductor Process Technology                                                                                                    | 수업형태<br>비고                       | 고           이재형                            | 담당교수<br>수업운영방식                                                |          | 첫주 첫수<br>업 동영상 |
| ※ 영역구!<br>Total 1 / 10<br>책가방 담기<br>25 | 3 : 2021학변 이후<br>여<br>행위과정<br>행파스<br>학사/석사<br>자연과학                  | (전공코어/전공심화/실<br>영역구분3<br>영역구분2<br>강좌정보<br>전공(대학원)          | (험상승) / 영역구분<br>학수번호<br>학정(시수)<br>ECE4223-41<br>3(3)               | 2 : 2013-2020학연 (단공핵심/단공할연/실험실습)<br>고개특명<br>수업요/및정국실<br>방도해2014/UCIO Process Technology<br>목15:00-16:15222113 유용-30-1745222113                                                                                                    | 수업향태<br>비고<br>국제이수업              | T<br>이재형<br>글로벌-혁신)<br>의 Real Tim          | <mark>담당교수</mark><br>수업운영방식<br>(온라인사전강의 + 오프리<br>be Streaming | 라인 또는 온라 | 첫주 첫수<br>업 동영상 |
| ※ 영역구!<br>Total 1 / 10<br>척가방 담기<br>안  | 분3 : 2021학변 이후<br>약<br>약<br>행파스<br>행사/석사<br>자연과학<br>글로벌수업-콘텐        | : (전공코아/전공심화/실<br>영역구분3<br>영역구분2<br>강좌정보<br>전공(대학원)<br>초활용 | 방험실습) / 영역구분<br>학수번호<br>학정(시수)<br>ECE4223-41<br>3(3)<br>핵심기초(Core) | 2 : 2013-2020학연 (분급역식/분급발만/설립상승)<br>고가역행<br>수업요시빛경역실<br>반드/부급장가송<br>Semiconductor Process Technology<br>제15-00-16:10[22211] 제1-8-0-774(22211]<br>제1-50-0-774(22211]                                                                             | <mark>수업형태</mark><br>비고<br>국제아수업 | ⑦<br>이재형<br>글로벌-혁신<br>인 Real Tim           | <b>당당교수</b><br>수업운영방식<br>[온라인사진감의 + 오프리<br>le Streaming       | 라인 또는 윤라 | 첫주 첫수<br>업 동영상 |
| ※ 영역구!<br>Total 1 / 1(<br>책가방 담기<br>안  | 23 : 2021학변 이후<br>학위과정<br>행미스<br>학사/석사<br>자연과학<br>글로벌수업-콘텐<br>학사/석사 | ( (전공코이/진공상화/상<br>영역구분3<br>영역구분2<br>강좌정보<br>진공(대학원)<br>조활용 | 학수번호<br>학정(시수)<br>ECE4223-41<br>3(3)<br>핵심기초(Core)<br>ECE4237-41   | 2: 2013-2020학연 (관광역시/관광일반/실행실송)<br>교가역행<br>수업요시및경험실<br>반도체공항가능<br>Semiconductor Process Technology<br>415:00-16:15(22211) 41:63:0-1745(22211)<br>개도록 패산수업:2115 41:63:0-1745(22211)<br>개도록 패산수업:2115 41:63:0-1745(22211)<br>전통 패산 패산 패산 패산 패산 패산 | <b>수업행대</b><br>비고<br>ব্যমাণ্-প্র | ①<br>이재형<br>글로벌·혁신<br>인 Real Tim<br>마난무함마드 | <b>답당교수</b><br>수업운영방식<br>(온라인사진감의 + 오프리<br>he Streaming       | 라인 또는 온라 | 첫주 첫수<br>업 동영상 |

#### 나. 책가방

본인의 수강 신청 중요도에 따라 **과목을 정렬**할 수 있습니다. **정렬순서에 있는 숫자를 더블클릭**한 후 숫자를 입력하면 입력된 숫자들의 순서로 정렬됩니다.

| 강평조3        | <ul> <li>회가능 횟수 30</li> <li>학수번호,교과목명,</li> <li>최근 1년간의 강의원</li> <li>학수번호가 같아도 1</li> </ul> | ) 책가방담<br>수업요시및강의실용<br>(가 결과를 확인 할<br>담당 교강사가 다르 | <b>1 가능학점</b><br>을 더블클릭 하<br>수 있으며 학4<br>면 추가 카운트 | 24 <b>책가방담은</b><br>시면, 해당 정보의 상세내역을<br>산번호와 담당 교강사가 일치히<br>가 됩니다. 다만, 결과를 조회 | 학점 6<br>조회 할 수 있습니<br>는 과목에 한하며<br>해서 한 번 횟수가 | 다.<br>조회 가능합니다.<br>차감된 과목은 강의평:     | 가 결과 공개기간내에 다시 조회 | 하여도 휫수가 차감되지 않!          | 습니다.       |          |
|-------------|---------------------------------------------------------------------------------------------|--------------------------------------------------|---------------------------------------------------|------------------------------------------------------------------------------|-----------------------------------------------|-------------------------------------|-------------------|--------------------------|------------|----------|
| U           | ※ 정렬순서 : 0~99 사<br>※ 책가방담은인원 : 등<br>※ 수강사유는 책가방!                                            | 이 숫자를 입력하여<br>목예정학기별 인원<br>에 담은 교과목만 직           | i 조회시 정렬<br>년은 학사과정민<br>1성할 수 있습니                 | 순서를 정할 수 있습니다.(입력<br>안해당 (수강신청기간 약 1주일<br>니다. / ※ [도전학기] 조회                  | 된 숫자 오름차순!<br>[전부터 표시] *수<br>시 [2학기]로 설정      | 으로 정렬됨)<br>강신청 완료된 학생 수<br>후 조회하세요. | 는 책가방 담은인원에서 제외됨  | ** 학사과목 괄호안은 남은          | · 수강 가능 인원 |          |
| Total 1 / 2 |                                                                                             | 학위고                                              | h정                                                | 2                                                                            | 과목명                                           |                                     | 담당교수              | 책가방 담은 인원<br>(광초는 자네 스가) | 강의평가 결과    | 스카니오자세   |
| 책가방 삭제      | 학수번호                                                                                        | 학점(시수)                                           | 모듈                                                | 수업요                                                                          | 시 및 강의실                                       |                                     | 수업형태              | 178                      | 확인         | 10/11/10 |
|             |                                                                                             | 비고 강태                                            |                                                   |                                                                              | 1~2                                           | 3~4                                 |                   | 3~4                      | 정렬순서       | 대기인원/제한  |
|             |                                                                                             | 학사/4                                             | 석사                                                | 반도체공정기술<br>Semiconductor Process                                             |                                               |                                     | 정렬순서              | 35                       | •          | 로 장 성    |
|             | ECEA222-41                                                                                  | 3(3)                                             |                                                   | 목15:00-16:15[22211],목1                                                       | 5~6                                           |                                     |                   |                          |            |          |
| <u></u>     | 000422042                                                                                   | 핵심기초(Core)                                       | 과목_혁신수업                                           | (글로벌수업) 진행                                                                   |                                               |                                     |                   |                          | 0          |          |
|             |                                                                                             | **강좌정보: 글로                                       | 벌수업-콘텐츠                                           | 발용                                                                           |                                               | 25                                  |                   |                          | 0          |          |
|             |                                                                                             | 학사/4                                             | 석사                                                | 로봇공학<br>Robotics                                                             | · ·                                           | 35                                  | α (               | 15                       | •          | 로 장 성    |
|             |                                                                                             |                                                  |                                                   |                                                                              |                                               |                                     |                   |                          |            |          |
|             |                                                                                             |                                                  |                                                   |                                                                              |                                               |                                     | 2                 |                          |            |          |

# 2) 과목 선정

# (1) 접속 방법

성균관대학교 수강신청 사이트(https://sugang.skku.edu/)에 로그인

|                          | 성균관대학교 수강신청<br>-                                                                                                    |
|--------------------------|----------------------------------------------------------------------------------------------------|
| ⓒ KOREAN ⓒ ENGLISH 학 변 : | 주요사항 안내<br>• 2022학년도부터 <b>학생 국제어수업 의무 이수학철제 폐지</b> (전세 학위과정 및 전<br>• <b>교환학생TO 여석의 건공TO 환원</b> : 교환TO 여석은 수강변경 및 확인기간에 전<br>• 환원되는 방식은 다음과 같습니다.<br>• 1차 환원 : 수강변경 및 확인기간 시작해, 교환TO 희소 5% 유지하고 천공TO<br>• 2차 환원 : 2차 중원 확경 및 반영 시, 교환TO 여석 모두 전공TO로 환원.<br>• 비건공TO는 수강변경 및 확인기간에 통합되지 않음 유의,<br><b>수강신청 일반안내</b><br>• 로그만은 수강신청 시작 전에도 가능합니다.<br>• 수강신청 건 비고란에 영시된 수업운영방식을 확인해주시기 바랍니다. |
|                          | · 스가시의 대사하기도 *도로에져하기스* 기즈이니다                                                                                                    |

# (2) 이용 방법

등록 학기별 수강신청 기간에 맞게 시간을 준수하여 신청하시기 바랍니다.

| 하위구부   | 등록예정           | 수강신청 일정                  |                   |  |
|--------|----------------|--------------------------|-------------------|--|
|        | 학기수            | 1학기                      | 2학기               |  |
|        | 3~4학기          | 2.17.(금)                 | 8.18.(금)          |  |
| 학사과정 - | 5~6학기          | 2.20.(월)                 | 8.21.(월)          |  |
|        | 7학기 이상         | 2.21.(화)                 | 8.22.(화)          |  |
|        | 신/편입생<br>1~2학기 | 2.22.(수)                 | 8.23.(수)          |  |
| Inboun | d 교환학생         | 2.16.(목)~2.22.(수)        | 8.17.(목)~8.23.(수) |  |
| 대학     | 원과정            | 과정 ※주말·공휴일 제외 ※주말·공휴일 제외 |                   |  |

\* 2023-1학기 수강신청 기간 안내

4. 학술정보관 / 표절검사

#### 24

# 1) 학술정보관

#### (1) 접속 방법

성균관대학교 학술정보관 사이트(https://lib.skku.edu/#/)에 로그인

| (८) अल्लाम्ब | IBRARY    |                                |                            |                                                                |                          | English 🔤 🗅                                            | ☆ <u>다</u> 인 | 사경 자과경 |
|--------------|-----------|--------------------------------|----------------------------|----------------------------------------------------------------|--------------------------|--------------------------------------------------------|--------------|--------|
|              |           | Searc                          | Search keyword             |                                                                | ··· 🔳 Q                  |                                                        |              |        |
|              | 자료        | 연구·                            | 학습지원                       | 서비스 이용                                                         | 알림·문의                    | 도서관 안내                                                 |              |        |
| 이용시간         |           | +                              | 공지사항                       |                                                                | +                        | 학술정보관 일정                                               | +            |        |
| 🔕 자료실        | 평일<br>토요일 | 08:00 ~ 21:40<br>10:00 ~ 17:00 | 전체 상성 💈                    | 5양<br>023-3] 2023학년도 국의서(중국서) 구입 …                             | 2023.02.03               | 2023/02/14 10:30~12:00 우…<br>2023/02/14 14:00~15:00 참… |              |        |
| 🖵 PC         | 평일<br>토요일 | 08:00 ~ 21:40<br>10:00 ~ 17:00 | Online Diss                | ertation Week 신청 안내(온라인 정보활용…<br>/(학부/대학원) 개실 시간 변경 안내(2/14 0… | 2023.02.02<br>2023.02.08 | 「내송안의지식 手中替                                            |              |        |
| 前 영광실        | 매일        | 06:00 ~ 05:00                  | 중양학술정보<br>  EndNote 활동     | 관 일빈열람실 개실시간 변경안내(2/13(월)…<br>용법 특강 2/10 10시 30분 삼성학술정보관 …     | 2023.02.07               | KNOW WISDOM                                            |              |        |
|              | -         | 중앙학술정보                         | 관 무선련 AP 교체 공사 안내(1/30~31) | 2023.01.27                                                     |                          |                                                        |              |        |

## (2) 이용 방법

\* 학술정보관 이용 시 KINGO-M 신분증을 사용해야 합니다.

#### 가. 학술논문 검색

**국내외 학술논문 검색 및 소장자료 원문 연결**이 가능합니다.

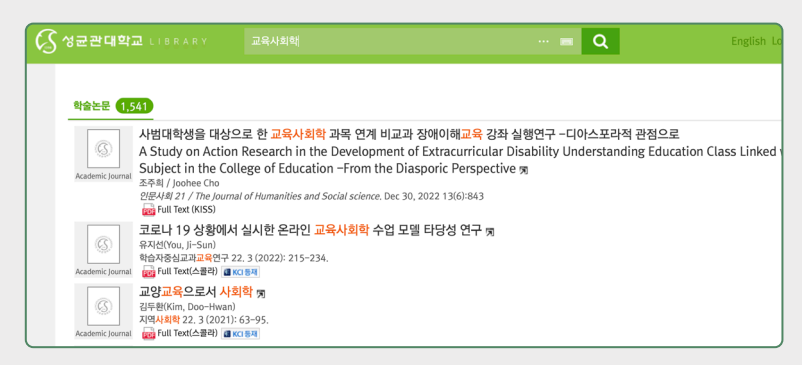

- \* 자세한 사항은 카피킬러 캠퍼스 사용 매뉴얼을 참조 부탁드립니다.
- \* 반드시 킹고포털 로그인 접속 후 진행해야 하며, 카피킬러 URL을 통해 직접 접속 시 접속 불가능합니다.

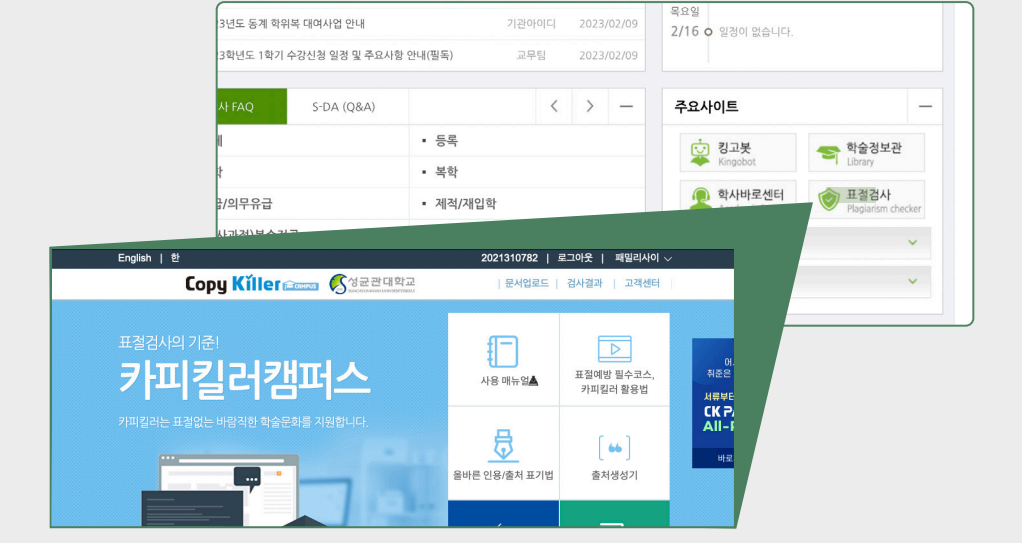

킹코포털 로그인 후 표절검사시스템 ) 카피킬러 캠퍼스 접속(최초 접속 시 계정 생성 필요)

# (1) 사용 방법

# 2) 표절검사

| 자료                                                                                                    | 연구·학습지원                                             | 서비스 이용                                      | 알림·문의            |
|----------------------------------------------------------------------------------------------------|-----------------------------------------------------|---------------------------------------------|------------------|
| 도서<br>대출/반남/연장/예약/연체<br>자료구입신청<br>자제도서/취업도서<br>캠퍼스간 도서대출<br>타가판 도서대출<br>타가판 열람의퇴서<br>타가관 열람의퇴서<br>무인예약대출 | 시설<br>시설안내 및 예약<br>무선렌<br>사물함<br>소프트웨어<br>전자정보 교외이용 | <b>모바일</b><br>학술정보관 모<br>모바일학생중H<br>SKKU Go | 바일앱<br>(KINGO M) |

교외접속 시 **학술정보관 홈페이지 로그인**이 필요합니다.

CHAPTER 02

#### 5. MS Office

# 1) 사용 방법

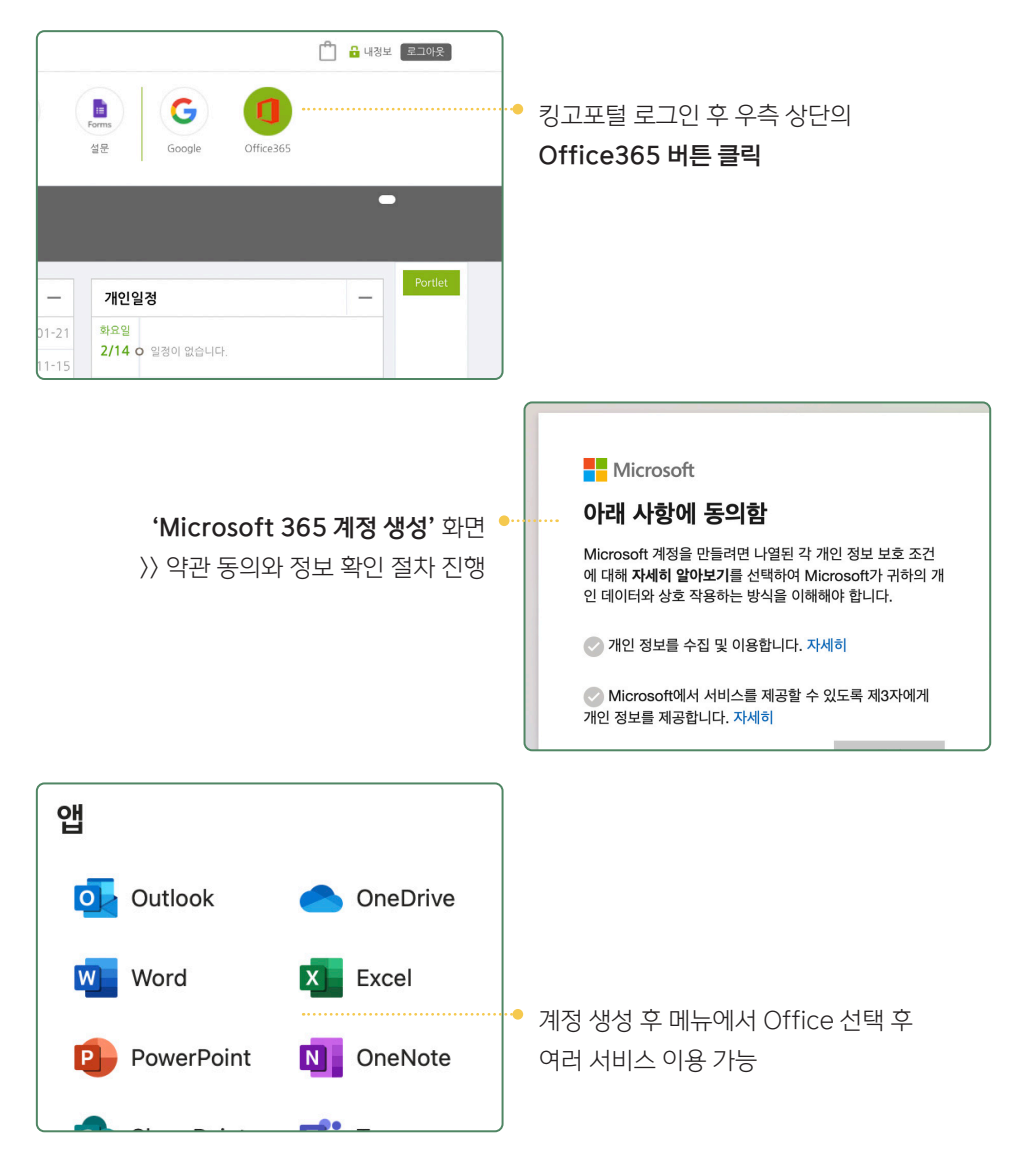

6. Google 계정

# 1) 구글 아이디 만들기

- > 킹고포털 접속 후 '이메일' 또는 '자료실' 버튼을 클릭하여
   G-Suite계정(@g.skku.edu) 활성화
- » G-Suite계정 비밀번호는 랜덤 생성되어 알 수 없음

\* 추후 변동될 가능성이 있습니다.

# 2) 구글 계정 비밀번호 변경하기

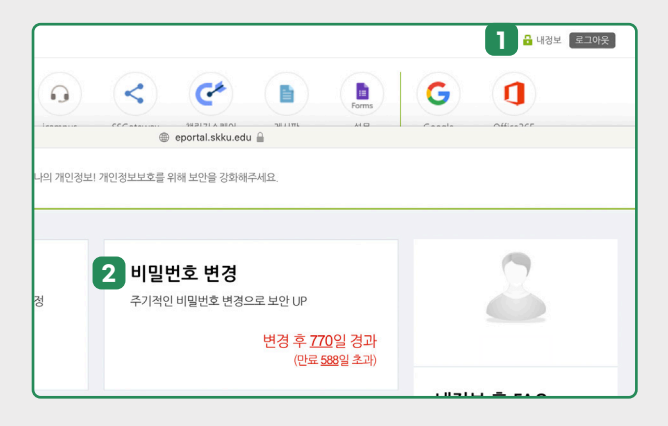

대표홈페이지(www.skku.edu)에 로그인 후

우측 상단에 **내정보 〉 구글 비밀번호 변경** 

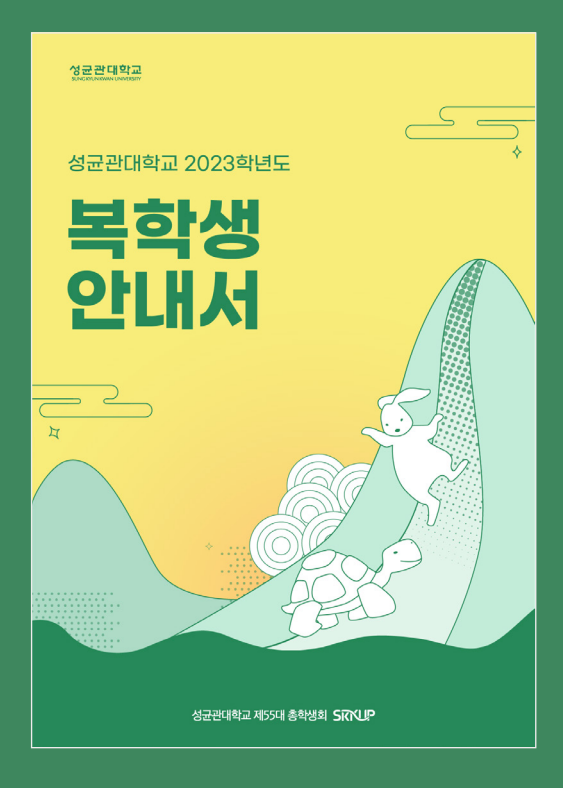

# 2023 복학생 안내서

- 지은이 제55대 총학생회 SKKUP 검수 인권복지국
- 편집 디자인홍보국

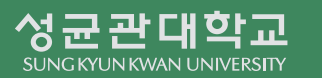

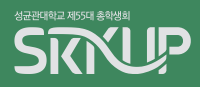